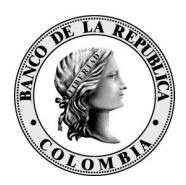

## Procedimiento para deshabilitar la vista de compatibilidad en Internet Explorer 11

## Deshabilitar

Abrir explorer 11 -> ingresar en la opción configuración de la parte superior derecha  $^{\textcircled{1}}$  .

| 🔶 🕘 🥘 https://wseb                | ra <b>baniep.gov.co</b> /dana/home/index.cgi                                                                                                    | → BANCO DE LA REPUBLICA [CO]  Ø Buscar                | ρ.                                                                                                  | ଜ 🌣 🇱  |
|-----------------------------------|----------------------------------------------------------------------------------------------------|-------------------------------------------------------|----------------------------------------------------------------------------------------------------|--------|
| @wbsm1d:SiteScope<br>Portal de ap | Ø Pontal de Servicios Blectróni× ∟?<br>Ilicaciones – WSEBRA                                                                                                    | 0                                                     | Imprimir<br>Archivo<br>Zoom (95%)<br>Seguridad<br>Annarso chin a la kista Anforscionae              | >      |
|                                   | Blenvendo al Portal de Servicios Electrónicos del Banco de la República (WSEBIA), squergo. Usted inició sesión por última ve<br>Para ver las últimas noticias publicadas por favor hacer <u>clic aquí</u><br>Monteres Ves | ez en Thu, 19-Sep-2019 09:54:35 COT desde 172.23:9;20 | Ver descargas<br>Administrar complementos<br>Herramientas de desarrollo F12<br>Ir a sitios anclados | Ctrl+J |
|                                   | 📮 Cuentas de Depósito                                                                                                    |                                                       | Configuración de Vista de compatibilidad                                                            |        |
|                                   | Deposito Central de Valores     Sistema Electrónico de Negociación                                                                                                    |                                                       | Opciones de Internet<br>Acerca de Internet Explorer                                                 |        |
|                                   | Gestión de Transferencia de Archivos - GTA     GTA Bitacora                                                                                                    |                                                       | Ø<br>Ø                                                                                              |        |
|                                   | Gestión de Identidades - IDM                                                                                                    |                                                       | 0<br>0                                                                                              |        |
|                                   | Archives                                                                                                    |                                                       | Arrhune de Windowe                                                                                  |        |
|                                   | i Descargas CUD                                                                                                    |                                                       | PECIFICO DE TITULORIZ                                                                               |        |
|                                   | ilij Descargas SEN<br>ilij Cargas SEN                                                                                                    |                                                       |                                                                                                    |        |
|                                   | Selected de pellocations dinete  A Windows Secure Application Manager                                                                                                    |                                                       | Inicio                                                                                              |        |

1. Seleccionar opción Configuración de Vista de Compatibilidad como se muestra en la imagen:

| Imprimir                                 | ``     |
|------------------------------------------|--------|
| imprimi                                  |        |
| Archivo                                  | >      |
| Zoom (95%)                               | >      |
| Seguridad                                | >      |
| Agregar sitio a la vista Aplicaciones    |        |
| Ver descargas                            | Ctrl+J |
| Administrar complementos                 |        |
| Herramientas de desarrollo F12           |        |
| Ir a sitios anclados                     |        |
| Configuración de Vista de compatibilidad |        |
| Opciones de Internet                     |        |
| Acerca de Internet Explorer              |        |
|                                          |        |

2. se debe seleccionar el sitio Banrep.gov.co y presionar el botón Quitar y para finalizar presione cerrar.

| Configuración de Vista de compatibilidad                                      | ×                |
|-------------------------------------------------------------------------------|------------------|
| Cambiar configuración de Vista de compatibil                                  | idad             |
| Agregar este sitio web:                                                       |                  |
|                                                                               | Agregar          |
| Sitios web que agreçó a Vieta de compatibilidad:                              |                  |
| banrep.gov.co                                                                 | Quitar           |
|                                                                               |                  |
|                                                                               |                  |
|                                                                               |                  |
|                                                                               |                  |
| Mostrar sitios de la intranet en Vista de compatibil                          | idad             |
| Usar listas de compatibilidad de Microsoft                                    |                  |
| Para obtener más información, lea la <u>dedaración o</u><br>Internet Explorer | de privacidad de |
|                                                                               | Cerrar           |